## Mobilna aplikacija Moodle - namestitev

- 1. Na vaš pameten telefon ali tablico si prenesite aplikacijo Moodle.
- 2. Če aplikacijo nameščate prvič, se vam bo takoj odprlo okno za vpis URL.

Vpišete https://ucilnice.arnes.si/ in pritisnete CONNECT!

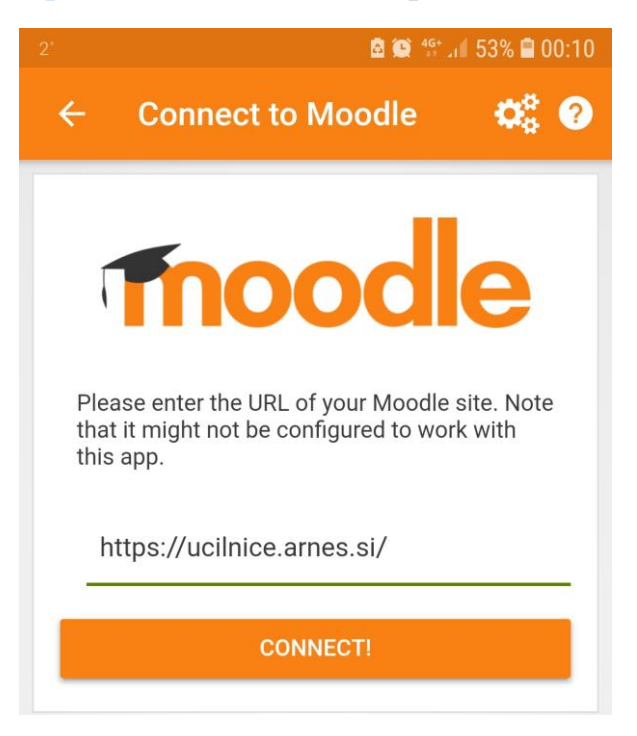

3. Nato izberete OSNOVNA ŠOLA KORENA in pritisnete IZBERITE.

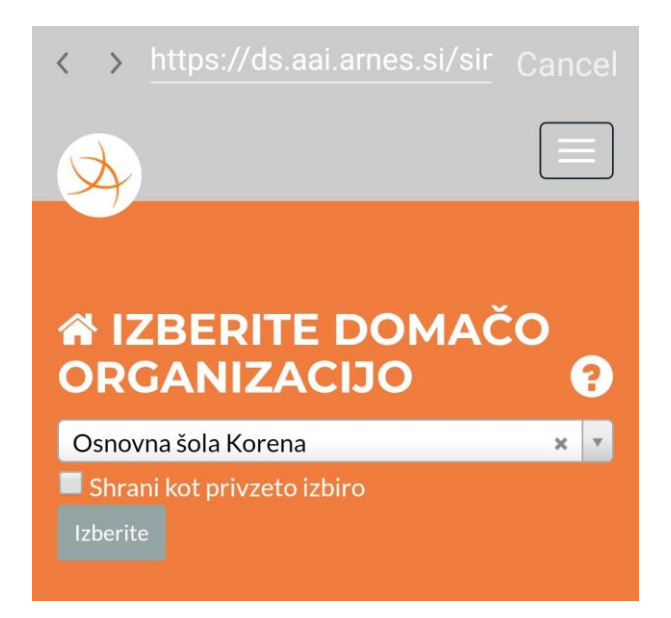

4. Vpišete vaše uporabniško ime za AAI račun in geslo ter pritisnete PRIJAVA.

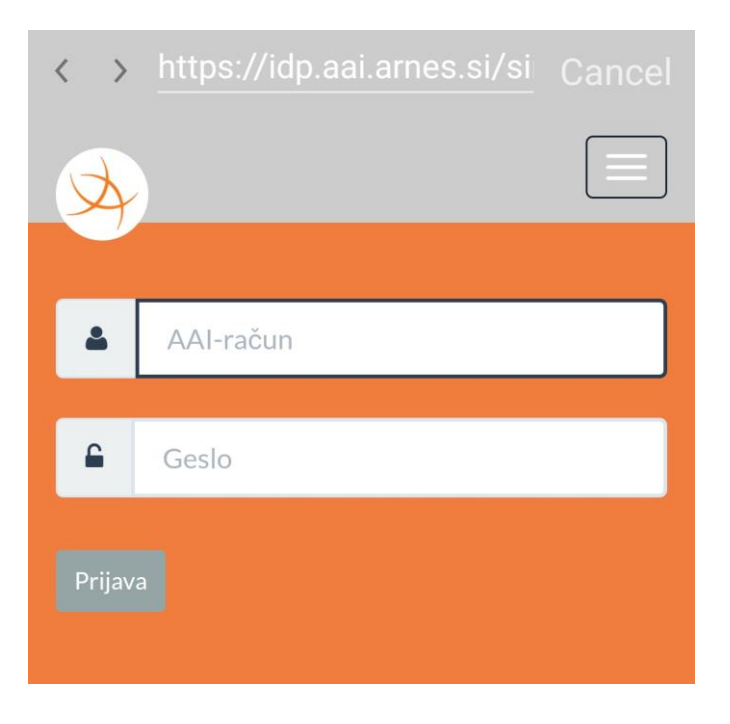

5. Poveže vas v predmete v katere ste vključeni.

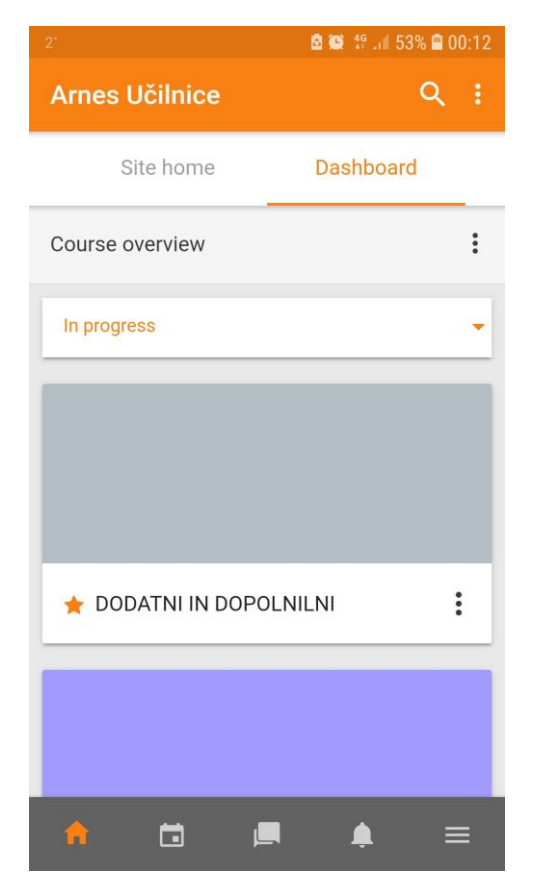

V PRIMERU, DA STE SE ŽE VPISALI V KATERO OD MOŽNIH URL POVEZAV (SIO,...)

POTEM MORATE V SPODNJEM DESNEM KOTU STISNITI 3 ČRTICE IN NATO CHANGE SITE.

| 2° 🙆 🙀 49 Juli 53% 🗎 00:09 |     | 2' 🖻 🎬 👯 📶 53% 🗎 00:10                                            |
|----------------------------|-----|-------------------------------------------------------------------|
| Arnes Učilnice             | Q : | Arnes Učilnice                                                    |
| In progress                |     | Valentina Frajzman<br>Arnes Učilnice<br>https://ucilnice.arnes.si |
|                            |     | , Grades                                                          |
|                            |     | Files >                                                           |
| ★ DODATNI IN DOPOLNILNI    |     | Fags >                                                            |
|                            | :   | S Website                                                         |
|                            |     | Help >                                                            |
|                            |     | Preferences                                                       |
|                            |     | G→ Change site >                                                  |
| 🛨 MATEMATIKA               |     |                                                                   |
| n 🖬 🖪 1                    | • ≡ | ♠ 🖬 🛤 💻                                                           |

PRITISNETE PLUS IN SLEDITE NAVODILOM OD 1. TOČKE NAPREJ.

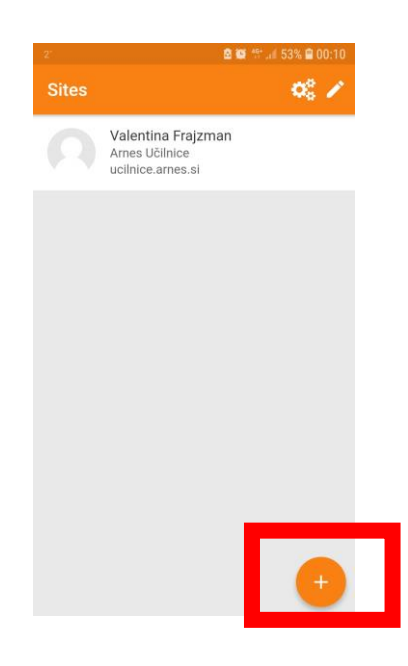